## Scansione su cartella di rete

Per effettuare una scansione su una cartella di rete, fate login sulla stampante

ATTENZIONE: È molto importante la prima volta che fate una scansione su una cartella di rete fare login usando le proprie credenziali e NON la tessera, altrimenti alla cartella di rete NON verranno assegnati correttamente.

Toccate il tasto HOME per entrare nel menù della stampante:

| C . FOLLOW                  | Info | Ricarica | Þ | Ir       | ndietr | 0      | Logo        | ut 🕨  |    |
|-----------------------------|------|----------|---|----------|--------|--------|-------------|-------|----|
| Benvenuto Federico Borroni! |      |          |   |          |        | Device | status: Low | naper |    |
|                             |      |          |   | <u>.</u> |        | Device |             | paper | ~1 |
| Nome documento              |      |          | ⇔ | Data     | ⇔      | Pagine | Dettagli    |       | ①  |
|                             |      |          |   |          |        |        |             |       | 0. |
|                             |      | ₽<br>₽   |   |          |        |        |             | ~     | Ţ  |
|                             |      |          |   |          |        |        |             | 1     |    |
|                             |      |          |   |          |        |        |             | 1     |    |
|                             |      |          |   |          |        |        |             | 1     |    |
|                             |      |          |   |          |        |        |             | ×     | 11 |
|                             |      |          |   |          |        |        |             |       |    |
|                             |      |          |   |          |        |        |             |       |    |
|                             |      |          | , |          |        |        |             |       |    |
|                             |      |          |   |          |        |        |             |       |    |
| A4 A3                       |      |          |   |          |        |        | Stato la    | vori  |    |

Toccate l'icona della scansione:

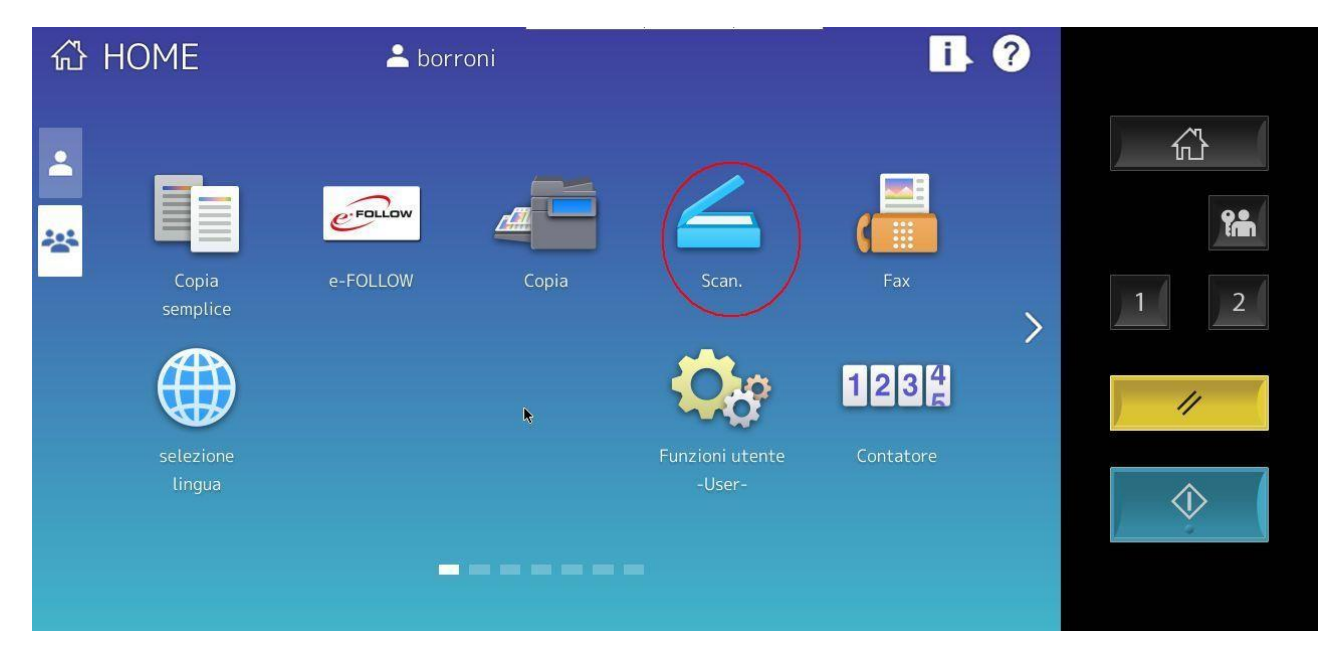

| Scansione<br>Seleziona Menu! | Impostazioni | 🗼 🛧 Modelli            | ,                                           |            |
|------------------------------|--------------|------------------------|---------------------------------------------|------------|
| E-mail File                  |              | Auto<br>Color<br>Testo | 300dpi                                      |            |
|                              |              | l                      | Imp. Scanner                                | 1 2        |
| Destinazione                 | Nome file    | F.to file              | <ul><li>▲ Antepr.</li><li>▲ Scan.</li></ul> | $\diamond$ |
|                              |              | 12/04/202<br>11:2      | 2 Stato lav.                                |            |

Toccate il tasto "FILE" per selezionare la scansione su disco di rete

Toccate il tasto "REMOTO 1" per selezionare il disco di rete condiviso sul server Stampe05\Utenti solo se non è già selezionato, toccate su OK

| Scansione                            | Impostazioni 🚽 🔶 | Modelli 🚮 🌐      |             |
|--------------------------------------|------------------|------------------|-------------|
| File                                 |                  |                  |             |
|                                      |                  |                  | <u>6</u> }  |
|                                      | Formato file     | Sicurezza        |             |
| MFP Local \\MFP13639694\FILE_SHARE   | PDF              | On ,             | <b>₽</b> ₽₽ |
| Remoto 1 ⊾ \\stampe05\utenti\BORRONI |                  | Off              | 1 2         |
| Remoto 2                             | Multiple         |                  |             |
| Nome file DOC120422                  | Singole          |                  |             |
|                                      |                  |                  | _ ♦         |
|                                      | Azzera An        | nulla OK         |             |
|                                      |                  | 11:21 Stato lav. |             |

## Effettuate la scansione

| Scansione<br>Seleziona Menu!<br>Premere Scan per avviare la scansione. | Impostazioni 🗼 🚖    | Modelli 🔒 🔂 🌐                                                         |       |
|------------------------------------------------------------------------|---------------------|-----------------------------------------------------------------------|-------|
| E-mail File File USB                                                   |                     | Auto<br>Color 300dpi<br>Testo C A A<br>Singolo E Autom.<br>Imp. Scann |       |
|                                                                        |                     |                                                                       | //    |
| Destinazione N                                                         | Nome file F.to file | Anter                                                                 | r.    |
| 1 🎽 \\stampe05\utenti\BORRONI\ DO                                      | PDF Mult            |                                                                       |       |
|                                                                        |                     | Scar                                                                  |       |
|                                                                        |                     | 12/04/2022 Stato la<br>11:49                                          | IV. 🕞 |

## Toccate il tasto "Fine lavoro" per terminare la scansione

| Scansione                                               | Impostazioni 🛛 🔶        | Modelli        | 合. 曲 6                | 2   |
|---------------------------------------------------------|-------------------------|----------------|-----------------------|-----|
| In scansione                                            |                         |                |                       |     |
| Per proseguire, posizionare l'originale sulla lastra di | esposizione e premere A | VVIO o [Scan]. |                       |     |
|                                                         | _                       |                |                       | Ş.  |
|                                                         | Scan. pag.              | F.to o         | <sup>rig.</sup><br>A3 | 1 2 |
|                                                         |                         |                |                       |     |
|                                                         | Teneratoriari           |                |                       |     |
| Cancella                                                |                         | ne lavoro      | Scan                  |     |
|                                                         |                         | 11:50          | 51410 147.            |     |

Troverete il file prodotto nel disco X: \\stampe05\utenti del vostro PC sotto una cartella con il vostro nome utente